## How To Purchase A Domain

- 1. Go to <u>www.DomainsPricedRight.com</u>
- 2. Check availability for domain.
- 3. Purchase a domain.

## How To Forward A Domain

- 1. Go to your ACN Business Assistant website:
  - a. www. \_\_\_\_\_ .acnrep.com
  - b. Click on "Great Opportunity".
  - c. Click on "ACN Opportunity Video".
  - d. Copy the information in the URL bar at the top of your browser.
    - The URL that you copied will be the address that you forward your domain to. So, when you send someone to your domain they will go directly to the 7 minute video.
- 2. Go to <u>www.DomainsPricedRight.com</u>
- 3. Log into your Account by entering your "Customer Number" and "Password"
- 4. Click on "Domain Manager"
- 5. Click on your domain name
- 6. Click on "Manage" under forwarding
- 7. Select "Enable Forwarding"
- 8. In the "Forward To" field, paste the URL that you copied (In 1d. above).
- 9. In the "Redirect Type" area, select the following:
  - 301 Moved Permanently
- 10. Click on the "Masking" tab and check "Enable Masking".
- 11. Click **OK**.
- 12. Click **OK** Again.

Note: Forwarded domains can take up to 2 hours to become active.